## How do I register as a Volunteer?

Go to <u>www.ayso157.org</u> Click log in

Sign in using your registration credentials

Click on MyAccount

Select Volunteer (on left column)

Select Find Volunteer Roles (on right)

Select CORRECT Program -

\*2017 Fall Core (click view roles after selected)

AYSO members who are with a specific Division, such as a Coach or Team Parent needs to register to this program and under the correct division in order to be allocated to your team.

\*Volunteer Registration MY17 (click view roles after selected)

AYSO members who are not related to specific teams, such as board members and referees, should register to this program to complete their volunteer form, esignature and initiate their background check.

Scroll down to find the correct Division that you are associated with.

\*NOTE: If you are volunteering to be Team Parent for two teams, then you must complete the volunteer registration twice.

Select Volunteer Position (click Sign Up)

Select the Parent or Invite new account user (click continue)

Complete all fields with red \*

Accept Waiver (click continue)

On the last screen, if all information is correct, then click on 'submit signed volunteer application'

If you need further assistance please call the Blue Sombrero Support Center at 866-258-3303. Or you can also send an email to support@bluesombrero.com.

## How do I take the required Safe Haven Course?

Go to www.ayso157.org Click on the AYSOU tab Click Login to AYSO SSO Log in using same credentials as when registering player Click My Courses Select AYSO's Safe Haven (click open) If you have any issues with AYSOU please contact Nationals directly as our Region does not have authority for this site. Nationals contact is Torie Tinder 424-221-7973 or VictoriaT@ayso.org

Remember you must have completed the volunteer form and Safe Haven Class before the start of the first session!!